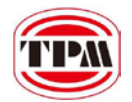

# **EPC-1800**

# **EPC-1800 User Manual**

Version: V1.0 2013S03

To properly use the product, read this manual thoroughly is necessary.

Part No.: 81-00EPC10-010

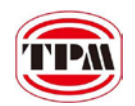

# **Revision History**

| Date      | Revision | Description       |
|-----------|----------|-------------------|
| 2013/9/09 | 1.0      | Document Creation |
|           |          |                   |

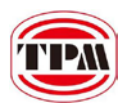

# © Copyright 2013 TPM

The product, including the product itself, the accessories, the software, the manual and the software description in it, without the permission of TPM Inc. ("TPM"), is not allowed to be reproduced, transmitted, transcribed, stored in a retrieval system, or translated into any language in any form or by any means, except the documentation kept by the purchaser for backup purposes.

The names of products and corporations appearing in this manual may or may not be registered trademarks, and may or may not have copyrights of their respective companies. These names should be used only for identification or explanation, and to the owners' benefit, should not be infringed without any intention. The product's name and version number are both printed on the product itself. Released manual visions for each product design are represented by the digit before and after the period of the manual vision number. Manual updates are represented by the third digit in the manual vision number.

# Trademark

- MS-DOS and Windows 95/98/NT/2000/XP/CE, Visual Studio, Visual C++, Visual BASIC are registered trademarks of Microsoft.
- Other product names mentioned herein are used for identification purposes only and may be trademarks and/or registered trademarks of their respective companies.

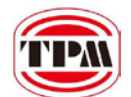

# **Electrical safely**

- To prevent electrical shock hazard, disconnect the power cable from the electrical outlet before relocating the system.
- When adding or removing devices to or from the system, ensure that the power cables for the devices are unplugged before the signal cables are connected. Disconnect all power cables from the existing system before you add a device.
- Before connecting or removing signal cables from motherboard, ensure that all power cables are unplugged.
- Seek professional assistance before using an adapter or extension card. These devices could interrupt the grounding circuit.
- Make sure that your power supply is set to the voltage available in your area.
- If the power supply is broken, contact a qualified service technician or your retailer.

# **Operational safely**

- Please carefully read all the manuals that came with the package, before installing the new device.
- Before use ensure all cables are correctly connected and the power cables are not damaged. If you detect and damage, contact the dealer immediately.
- To avoid short circuits, keep paper clips, screws, and staples away from connectors, slots, sockets and circuitry.
- Avoid dust, humidity, and temperature extremes. Do not place the product in any area where it may become wet.
- If you encounter technical problems with the product, contact a qualified service technician or the dealer.

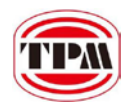

# Contents

| CONTENTS                                             | 5 |
|------------------------------------------------------|---|
| 1. INTRODUCTION                                      | 7 |
| 1.1. OVERVIEW                                        | 7 |
| 1.2. Hardware Specifications                         | 7 |
| 1.3. MOTIONNET COMPATIBLE DEVICES                    |   |
| 2. DIMENSIONS AND INTERFACES                         | 9 |
| 2.1. MECHANICAL DIMENSIONS                           | 9 |
| 2.2. INTERFACES                                      |   |
| 2.3. PIN ASSIGNMENT FOR EACH CONNECTOR               |   |
| 2.3.1. CN1                                           |   |
| 2.3.2. Side 24V DC Input                             |   |
| 2.3.3. Motionnet Interface                           |   |
| 3. MOTIONNET INTRODUCTION                            |   |
| 3.1. WHAT IS MOTIONNET?                              |   |
| 3.2. MOTIONNET FUNCTIONS                             |   |
| 3.3. Advantage of Motionnet                          |   |
| 4. SOFTWARE UTILITIES                                |   |
| 4.1. MYCONFIG                                        |   |
| 4.1.1. Server on EPC-1800                            |   |
| 4.1.2. PC Side Settings                              |   |
| 5. PROJECT ENCRYPTION                                |   |
| 5.1. BENEFITS                                        |   |
| 5.2. AES Brief Introduction                          |   |
| 5.3. Functional Architecture                         |   |
| 6. SOFTWARE DEVELOPMENT ENVIRONMENT                  |   |
| 6.1. System Requirements                             |   |
| 6.1.1. Hardware Requirements                         |   |
| 6.1.2. Software Requirements                         |   |
| 6.2. Online Debugging                                |   |
| 6.2.1. Check the Ethernet IP Address of the EPC-1800 |   |
| 6.2.2. Create a New Project                          |   |
| 6.2.3. Connect to EPC-1800                           |   |
| 7. FUNCTION REFERENCE                                |   |
| 7.1. Hardware Initialization                         |   |
| 7.2. LIBRARY INITIALIZATION                          |   |

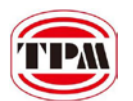

| 7.3. MOTIONNET MASTER                   |    |
|-----------------------------------------|----|
| 7.4. DATA DEFINITION                    |    |
| 7.5. Platform Functions                 |    |
| 7.5.1. Platform Information Functions   |    |
| 7.5.2. Platform I/O Functions           |    |
| 7.5.3. Motionnet Related Functions      |    |
| 7.5.4. Platform AES Functions           | 50 |
| 7.5.5. Platform Retain Functions        | 55 |
| 8. APPENDIX A                           | 62 |
| 8.1. The Platform Error Code List Table | 62 |
| 8.2. The Motion Error Code List Table   | 63 |

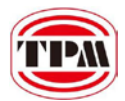

# **1. Introduction**

Utilizing the DMP® Vortex86DX chipsets, EPC-1800 is a compact size and powerful PAC (Programmable Automation Controller). EPC-1800 provides features including a Motionnet master, a USB interface, 10/100T Ethernet LAN port and a local DIO (8-DI and 8-DO). EPC-1800 with fanless design offers noise-free, ultra reliable operating in the most demanding of industrial environment. Motionnet is a high-speed serial communication system, digital serial control interface for communication between host algorithm and axis-controllers, I/O devices and other devices. The EPC-1800 is an ideal system for industrial automation, machine automation and motion control markets.

# 1.1. Overview

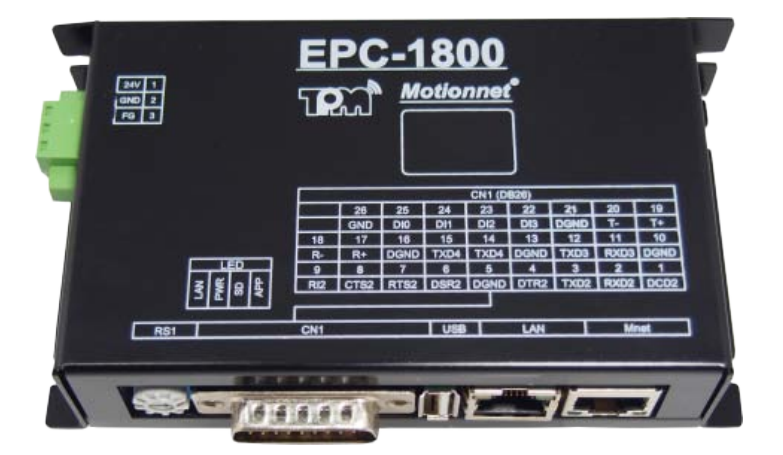

Figure 1-1: overview of the EPC-1800

# **1.2. Hardware Specifications**

| CPU                     | DMP Vortex86DX 800MHz                                       |
|-------------------------|-------------------------------------------------------------|
| Memory                  | SDRAM 256MB DDR2                                            |
| Operating System        | • WinCE 5.0                                                 |
| D SUP Mala Connector    | • RS-232 (COM1~3) x 3                                       |
| D-SUB Male Connector    | • RS-422/485 (COM4) x 1                                     |
| USB                     | • 1 x USB 2.0                                               |
| Motionnet               | Motionnet Master x 1                                        |
| Ethernet                | • 1 x RJ45 for 10/100T based LAN                            |
| Dowon Dogwinomonta      | • 24V DC /300mA                                             |
| rower Kequitements      | • Power consumption: 7W                                     |
| DIO (Isolation 2.5KVDC) | • 4-channel input                                           |
| Storage                 | • 2GB onboard flash memory (with operating system occupied) |

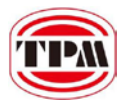

# **1.3. Motionnet Compatible Devices**

EPC-1800 equipped a Motionnet master with one Ring which is designed for users to quickly and easily develop applications, such as motion control and controls of I/O. Motionnet is a new series of products designed for versatile automation applications, especially with motion control requirements. The built-in Motionnet master is equipped in EPC-1800 will be introduced later.

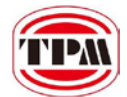

# **2. Dimensions and Interfaces**

EPC-1800 provides necessary I/O interfaces. Besides often used serial communication ports, there are user friendly interfaces including LAN and USB. In this section, the function and pin definition of these interfaces will be illustrated.

# 2.1. Mechanical Dimensions

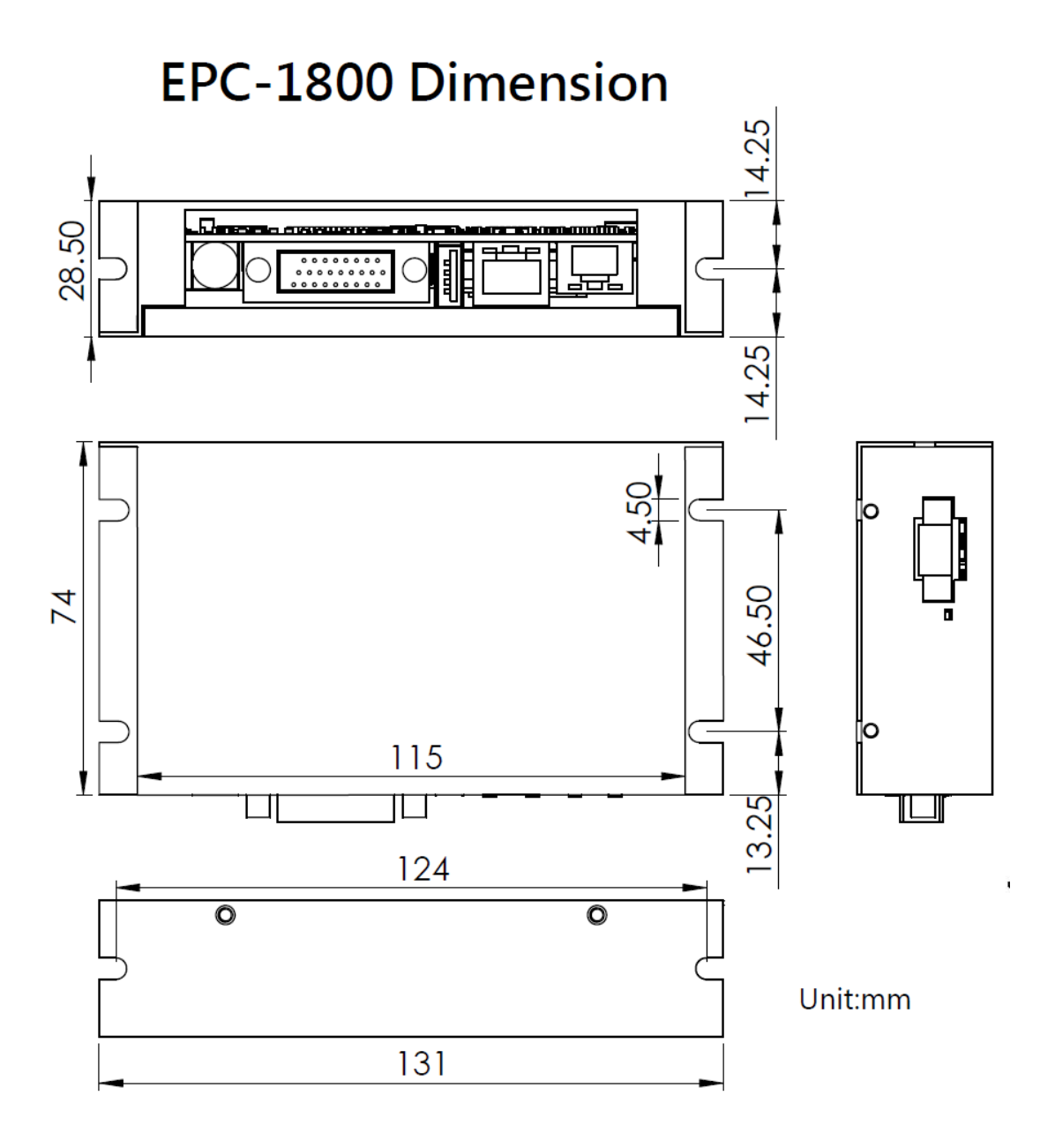

Figure 2-1: dimensions

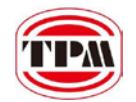

# 2.2. Interfaces

The I/O interface arrangement of EPC-1800 is introduced by the following figures.

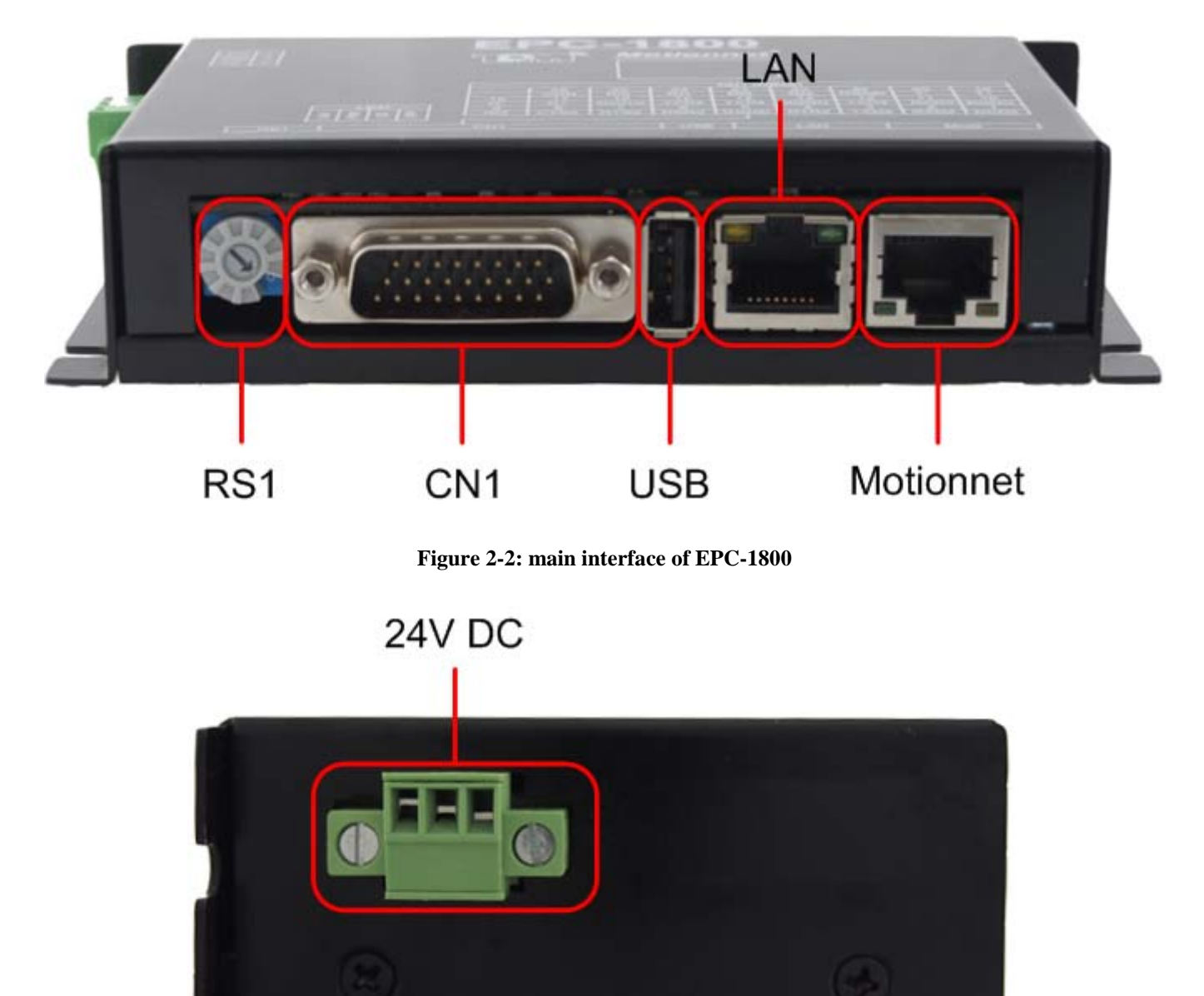

Figure 2-3: side view of EPC-1800

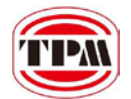

# 2.3. Pin Assignment for Each Connector

In the following subsections, the pin assignment for each connector would be introduced.

# 2.3.1. CN1

| Pin No. | Definition | Description                | escription Pin No. Definition |      | Description                |
|---------|------------|----------------------------|-------------------------------|------|----------------------------|
| 1       | DCD2       | Data carrier detect        | 14                            | RXD4 | 4 <sup>th</sup> RS232 RX   |
| 2       | RXD2       | RX                         | 15                            | TXD4 | 4 <sup>th</sup> RS232 TX   |
| 3       | TXD2       | TX                         | 16                            | DGND | 4 <sup>th</sup> RS232 DGND |
| 4       | DTR2       | Data terminal ready        | 17                            | R+   | RS422/485 R+               |
| 5       | DGND       | 1 <sup>st</sup> RS232 DGND | 18                            | R-   | RS422/485 R-               |
| 6       | DSR2       | Data set ready             | 19                            | T+   | RS422/485 T+               |
| 7       | RTS2       | Request to send            | 20                            | T-   | RS422/485 T-               |
| 8       | CTS2       | Clear to send              | 21                            | DGND | RS422/485 DGND             |
| 9       | RI2        | Ring indicator             | 22                            | DI3  | Digital input 3            |
| 10      | DGND       | DGND                       | 23                            | DI2  | Digital input 2            |
| 11      | RXD3       | 3 <sup>rd</sup> RS232 RX   | 24                            | DI1  | Digital input 1            |
| 12      | TXD3       | 3 <sup>rd</sup> RS232 TX   | 25                            | DI0  | Digital input 0            |
| 13      | DGND       | 3 <sup>rd</sup> RS232 DGND | 26                            | GND  | DI ground                  |

The CN1 26-pin definition is shown below:

Table 2-1: pin assignment of DI/O interface

Digital GPIO input signal circuit in SINK mode (NPN) is illustrated as follows.

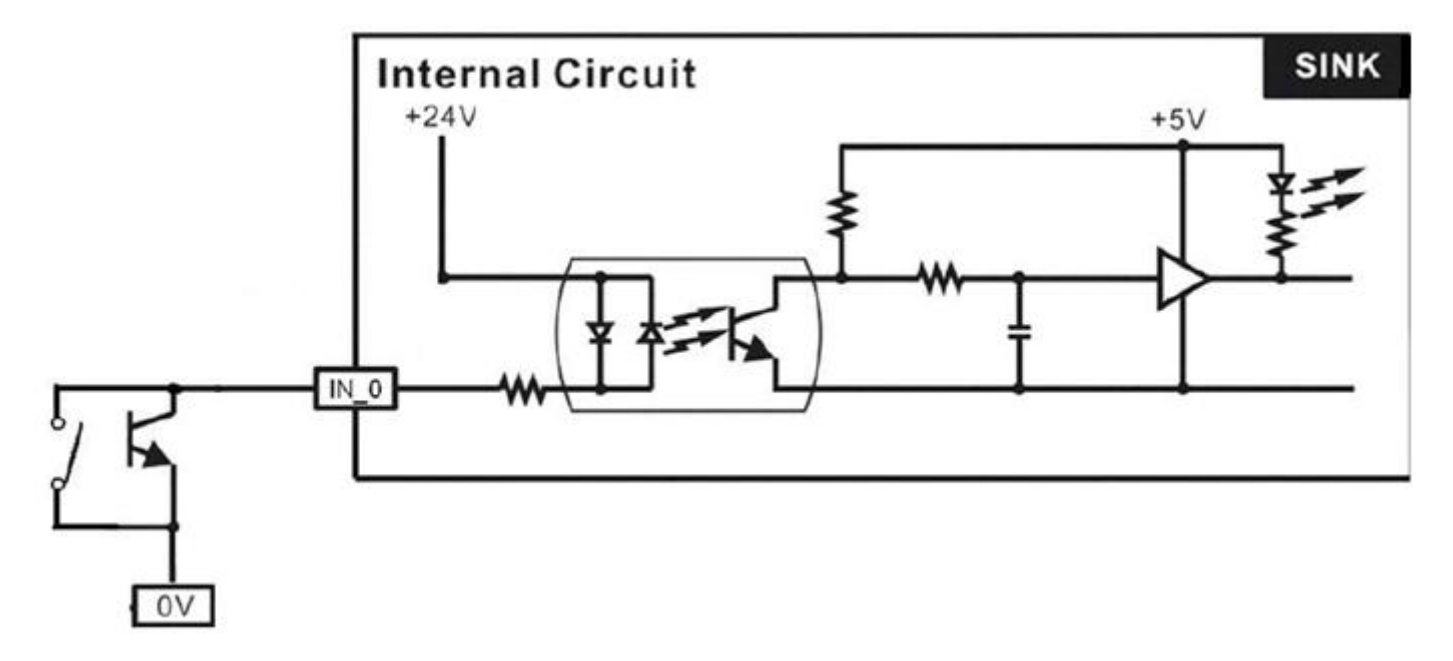

Figure 2-4: DI NPN logic circuit

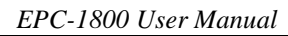

# 2.3.2. Side 24V DC Input

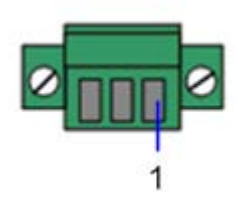

| Pin No. | Definition | Description        |  |  |
|---------|------------|--------------------|--|--|
| 1       | 24V        | 24V DC power input |  |  |
| 2       | GND        | Ground             |  |  |
| 3       | FG         | Frame ground       |  |  |

Table 2-2: power connector pin definition

# 2.3.3. Motionnet Interface

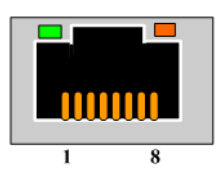

Figure 2-5: Motionnet extension connector Ring

| Pin | Pin Mark | Pin Description      |  |  |
|-----|----------|----------------------|--|--|
| 1   | NC       | Reserved             |  |  |
| 2   | NC       | Reserved             |  |  |
| 3   | RS485+   | Motionnet protocol + |  |  |
| 4   | NC       | Reserved             |  |  |
| 5   | NC       | Reserved             |  |  |
| 6   | RS485-   | Motionnet protocol - |  |  |
| 7   | NC       | Reserved             |  |  |
| 8   | NC       | Reserved             |  |  |

Table 2-3: pin definition of the Motion Ring

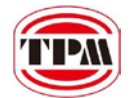

# **3. Motionnet Introduction**

# 3.1. What Is Motionnet?

Motionnet is a super high-speed serial communication system. The G9000 devices provide input/output control, motor control, CPU emulation and message communication with high speed serial communications (up to 20Mbps) all of which are required by current Factory Automation techniques. Motionnet always transfers 4 bytes of data in 15.1µsec using cyclic communication to control input and output. While this data is being transferred, it can communicate a maximum of 256 bytes, such as motor control data, and the LSI controls the data transmission using interrupts. Communication times can be calculated using formulas, allowing users to see that Motionnet guarantees the real-time oriented support needed by FA industries.

# **3.2. Motionnet Functions**

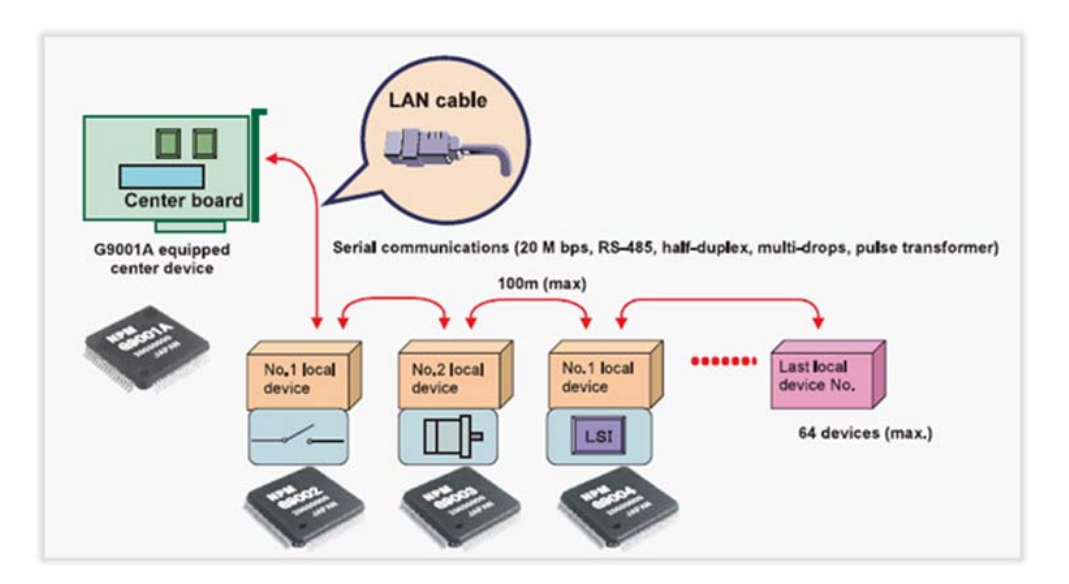

Figure 3-1: Motionnet system architecture

- Provides a communication protocol based on the RS485 standard.
- Can communicate variable length of data from 1 to 128 words (when a 16-bit CPU is used)
- An LSI central device (G9001) controls the bus.
- I/O wiring can be greatly reduced by using a G9002 I/O device.
- Motor control wiring can be reduced by using a G9003 PCL.
- Using a G9004 CPU emulation device reduces the wiring for general devices connected to a CPU. Data can be exchanged between CPUs by changing the G9004 mode.
- New devices can be added to the system on the fly.
- Systems can be isolated using pulse transformers.
- Transfer speed up to 20 Mbps.

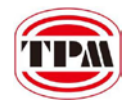

- Maximum 64 slave devices for each serial line on a master device. Input/output control of up to 256 ports (2048 points), motion control of up to 64 axes, and LSI control of up to 128 devices.
- Input/output and status communication time for each device when inputting/outputting and reading status data for each device, the system automatically refreshes the center device RAM each communication cycle. (Cyclic communication: 15.1 µsec./local device) When 32 local devices are connected (1024 points of input/output): 0.49 msec. When 64 local devices are connected (2048 points of input/output): 0.97 msec.
- Data communication time cyclic communication can be interrupted with a command from the CPU. Data communication time: 19.3 µsec. to send or receive 3 bytes (e.g. when writing feed amount data to the G9003). Data communication time: 169.3 µsec. to send or receive 256 bytes.
- Serial communication connection cable. Multi-drop connections using LAN cables or dedicated cables. Total cable length of one line: 100 m (20 Mbps/32 local boards) (10 Mbps/64 local boards). Cable length between local boards: 0.6 m or longer.

# 3.3. Advantage of Motionnet

• It is possible to connect from center to terminal controller parts by one cable.

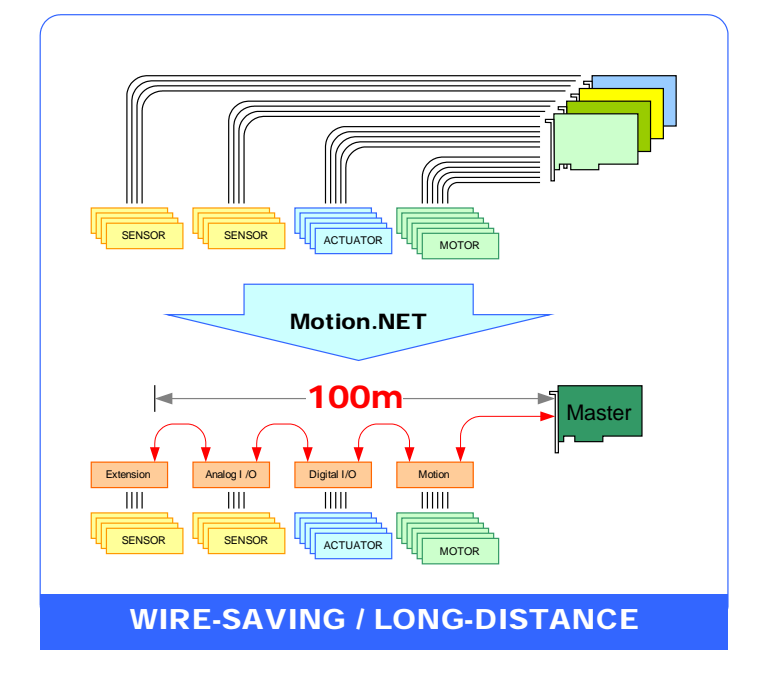

Figure 3-2: wire-saving and long-distance support

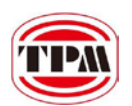

#### EPC-1800 User Manual

| In cyclic communication, a communication cycle is as follows when a 20 Mbps speed is selected. |                     |                                                |  |  |
|------------------------------------------------------------------------------------------------|---------------------|------------------------------------------------|--|--|
| Number of local devices                                                                        | Communication cycle | e Remarks                                      |  |  |
| 8                                                                                              | 0.12 ms             | If all of the local devices connected are I/O  |  |  |
|                                                                                                |                     | devices, 256 input/output points can be used.  |  |  |
| 16                                                                                             | 0.24 ms             | If all of the local devices connected are I/O  |  |  |
|                                                                                                |                     | devices, 512 input/output points can be used.  |  |  |
| 32                                                                                             | 0.49 ms             | If all of the local devices connected are I/O  |  |  |
|                                                                                                |                     | devices, 1024 input/output points can be used. |  |  |
| 64                                                                                             | 0.97 ms             | If all of the local devices connected are I/O  |  |  |
|                                                                                                |                     | devices, 2048 input/output points can be used. |  |  |

If a different number of local devices are connected, or when the communication cycle is interrupted by data communications, refer to the calculation formulas in the user's manual to calculate the time latency.

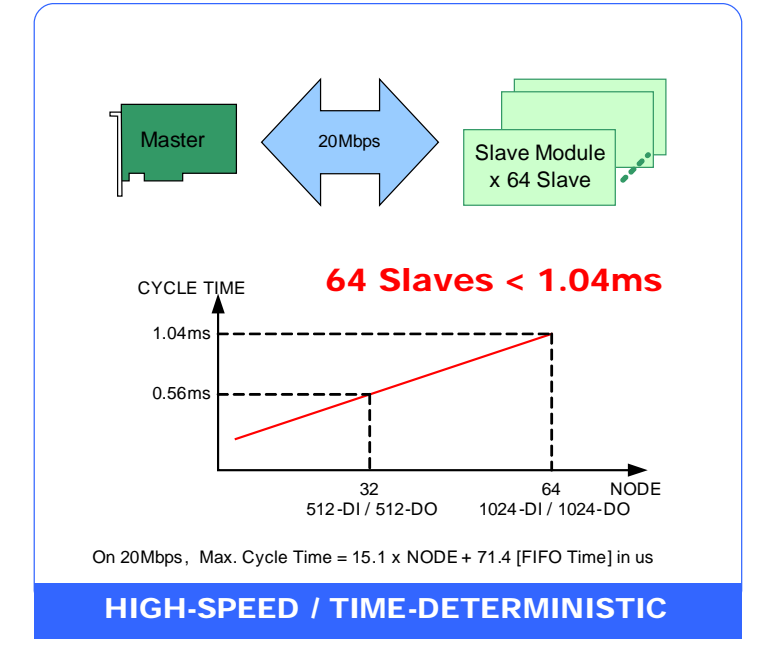

Figure 3-3: high-speed and time deterministic support

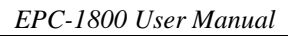

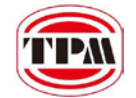

# 4. Software Utilities

There are two software utilities are provided to help users easily make use of EPC-1800.

- 1. MyConfig for configuring the settings in EPC-1800.
- 2. MyLink for diagnosing and testing functionalities Motionnet modules.

# 4.1. MyConfig

MyConfig is a software utility designed for EPC-1800. Besides providing basic hardware information, MyConfig also support online update so that users could set and view the hardware status though Ethernet.

# **Recommended Hardware Requirement**

PC Hardware: PC or laptop with Intel Centrino or above CPU Memory: 1GB RAM OS: Windows XP or Win7 LAN card: RJ-45 10/100/1000 Mbps

## **Software Installation**

EasyPAC needs 2 files: MyConfigSvr.exe and EZPACSDK.dll PC needs 1 file: MyConfig.exe

# 4.1.1. Server on EPC-1800

Before powered up EPC-1800, please make sure the SW1 is switched to position 1. PC is supposed to have the same network section as EPC-1800 (IP address: 192.168.1.100) when the network cable is hooked up. If these two settings are correct, we can power up the EPC-1800. It will beep an alert sound if the system is successfully brought up and MyConfigSrv.exe will be started automatically. If there is no beep for a while means Ethernet failure or the IP address is in conflict with someone else.

# 4.1.2. PC Side Settings

# 4.1.2.1 Login

Users can login MyConfig with EPC-1800 IP address and password. MyConfig provides two kinds of login account which have different privilege. Default password for administrator is **admin** and default password for guest is **guest**. The password could be updated after login. The administrator has the privilege to view and change settings and the guest only could view the current settings. Below only shows the case that sign in as administrator at the first time logging in with rotary switch set to 0, using default IP address 192.168.1.100.

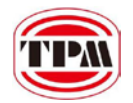

| 💽 MyConfig Login (V | _ 🗆 🗵                                                   |  |
|---------------------|---------------------------------------------------------|--|
|                     | IP address : [192.168.1.100<br>Password: *****<br>LOGIN |  |

Figure 4-1: MyConfig login page

After logging in, there are 6 tabs – PAC info, Auto Execute, Update, AES code, Modbus Parameters and About MyConfig.

|                           |              |             |        |            |       | ×          |
|---------------------------|--------------|-------------|--------|------------|-------|------------|
| PAC Info Rotary Switch Ex | ecute Update | AES Code    | Modbus | Parameters | About | MyConfig ] |
| Information               |              |             |        |            |       |            |
| CPLD Version: 11(Hex)     |              |             |        | 1          |       |            |
| SOC Type: Vortex86        | DX           |             |        | I          |       |            |
| OS Version: 12.803.0      | ), 1         |             |        | 1          |       |            |
| CPU Version: DIP-ISA      |              |             |        |            |       |            |
| -Settings                 |              |             |        |            |       |            |
| IP Address: 192.168.      | 1.100        |             |        | ]          |       |            |
| Subnetmask: 255.255.      | 255.0        |             |        | ]          |       | Save       |
| Gateway: 192.168.         | 1.1          |             |        | ]          | _     |            |
| Admin Password:           | Re-E         | nter Passwo | ord: [ |            |       | Save       |
| User Password:            | Re-E         | nter Passwo | ord: [ |            |       | Save       |
|                           |              |             |        |            |       | Date       |
|                           |              |             |        |            |       |            |
| Recover Factory           |              |             |        |            |       | Exit       |

Figure 4-2: system information of EasyPAC

## 4.1.2.2 PAC Info

Users can see the EPC-1800 basic hardware information at the top half of the page. At the bottom half, users could set up IP address, subnet mask, gateway, admin password and guest password.

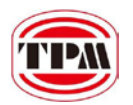

| [Information  |            |  |
|---------------|------------|--|
| CPLD Version: | 11(Hex)    |  |
| SOC Type:     | Vortex86DX |  |
| OS Version:   | 12.803.0.1 |  |
| CPU Version:  | DIP-ISA    |  |
|               |            |  |

#### Figure 4-3: Hardware basic information

| Settings —     |               |                    |      |
|----------------|---------------|--------------------|------|
| IP Address:    | 192.168.1.100 |                    | 1    |
| Subnetmask:    | 255.255.255.0 |                    | Save |
| Gateway:       | 192.168.1.1   |                    |      |
| Admin Password |               | Re-Enter Password: | Save |
| User Password: |               | Re-Enter Password: | Save |
|                |               |                    | Date |

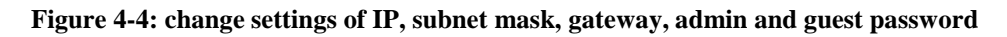

Note that only if the user is in the same network section can change the EPC-1800 IP address. The IP address, subnet mask and gateway settings could be saved if the "Save" button is hit and will take effect after restarting the system. The admin and guest password would change immediately when new a password is input and "Save" button is pressed.

## 4.1.2.3 Update

It provides online software update. Please make sure the PC is connected to the internet before online update. If the "Check for Updates" button is pressed, it will show up the software versions on EPC-1800 and user's PC at the top half. At the bottom half shows the latest software versions provided from TPM.

| necti   | ng                |                          |                                |                                  |                                  |
|---------|-------------------|--------------------------|--------------------------------|----------------------------------|----------------------------------|
| ile : U | Jpdate            | Info.x                   | ml                             |                                  |                                  |
|         |                   |                          |                                |                                  |                                  |
|         | necti<br>'ile : l | necting<br>'ile : Update | necting<br>'ile : UpdateInfo.x | necting<br>'ile : UpdateInfo.xml | necting<br>'ile : UpdateInfo.xml |

Figure 4-5: connect to FTP server

The upper frame shows information including 1: PC side version, 2: EasyPAC side version and 3: the latest version in FTP site. If the older version displays "?.?" means there is one or more components do not match with the newer version ones.

|                      |                 |             |                         |          | EPC-1800 User Manual |
|----------------------|-----------------|-------------|-------------------------|----------|----------------------|
| 💽 MyConfig V13.830.0 | .1              |             |                         |          | ×                    |
| PAC Info Auto Ex     | ecute Update AF | S Code 🛛 Mo | dbus Parameters         | About My | Config               |
| The version<br>of PC | The version of  | EPC TI      | he newest version<br>PC | n of     | -Update              |
| 2.2                  | 2.2             | 4           | 2                       |          |                      |
| FileName             | New Version     | PC Versio   | on EPC Versi            | .on 📥    |                      |
| NKBin.exe            | 13.306.0.1      |             | 12.803.0.3              | 1        |                      |
| EZPACSDK. dll        | 12. 803. 0. 1   |             | 12. 1225.               | 0.1      |                      |
| MNetCE.dll           | 13. 104. 0. 1   |             | 13, 129, 0              | 0.1      | Check For            |
| MsgDevCE.dll         | 12. 828. 0. 1   |             | 12. 716. (              | 0.1      | Updates              |
| pcwce5.exe           | 11. 1020. 0. 1  |             | 0.0.0.0                 |          |                      |
| HMI_RTU_1.exe        | 11. 914. 0. 1   |             | 0.0.0.0                 |          | Start                |
| HMI_TCP_1.exe        | 11. 923. 0. 1   |             | 0.0.0.0                 |          | Update               |
| MyConfigSvr.exe      | 13.830.0.1      |             | 13.830.0.3              | 1        |                      |
| MyLinkSvr.exe        | 13.225.0.1      |             | 13.225.0.3              | 1        |                      |
| MyConfig.exe         | 13.0830.0.1     | 0.0.0.0     |                         |          |                      |
| MyLink.exe           | 13.0902.0.1     | 0.0.0.0     |                         | -        |                      |
| 1                    |                 |             |                         |          | 1                    |
| Recover Factory      |                 |             |                         |          | Exit                 |

Figure 4-6: update software page

In this "Update" tab, it would show up the software versions that are out of date. There is also a hint message informing software needs to be updated. After OK button is pressed, MyConfig starts connecting to the FTP server and downloading files.

| Download files from FTP |     |
|-------------------------|-----|
| File : FwLib.exe        | 57% |

Figure 4-7: download from FTP

Upload to EPC-1800.

| Upload files to EasyPAC |     |
|-------------------------|-----|
| File : HMI_TCP_1.ex     | 24% |

Figure 4-8: update to EasyPAC

Select files needed to be updated and press the "Start Update" button and then it will start updating and pop-up a progress bar like below.

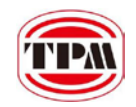

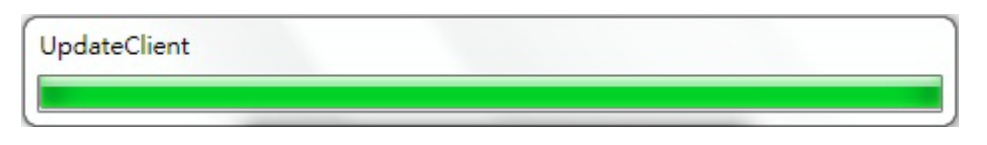

#### Figure 4-9: progress bar of software updating

If the update includes PC only, the following dialog will pop up.

| Informatio | n 🗾                |  |
|------------|--------------------|--|
|            | Update completed!! |  |
|            | 確定                 |  |

Figure 4-10: update complete dialog

If the software update completes including EasyPAC, it will pop up a dialog saying the update completed. EPC-1800 needs to reboot to apply new software.

| Informatio | n X                                          |
|------------|----------------------------------------------|
| 0          | Update completed!!<br>Please reboot EasyPAC. |
|            | 確定                                           |

Figure 4-11: update complete dialog

## 4.1.2.4 AES Code

| Secure ID: | (Key16 Key15 Key14Key1, Hex only)<br>5600002af6e1da09 | Get Secure ID |
|------------|-------------------------------------------------------|---------------|
| SI Key :   | (Key16 Key15 Key14Key1, Decimal only)                 |               |
| AES Key :  | (Key8 Key7 Key6Key1)                                  | Generate      |

#### Figure 4-12: dialog window for generating AES key

Secure ID: display the hardware id of the EPC-1800. Moreover, the system integrator could input the hardware id of other EPC-1800 in the "Secure ID" text box to generate the corresponding AES key. EPC-1800 provides an AES key encryption mechanism to protect our customers. The SI key is supposed to be 16 numeric digits. If the SI key is not 16 digits or it contains non-numeric digits, an error message will show up as figure below.

| <b>TPM</b> |  |
|------------|--|
|            |  |

| Secure ID: | (Key16 Key15 Key14Key1,Hex only)<br>5600002af6e1da09            | Get Secure ID |
|------------|-----------------------------------------------------------------|---------------|
| SI Key :   | (Key16 Key15 Key14Key1,Decimal only)<br>1234567890123456        |               |
| AES Key :  | (Key8 Key7 Key6Key1)<br>1cb2 e562 d069 616d 6760 24c8 eb7e b3c9 | Generate      |
|            | Generate AES code success !<br>確定                               |               |

Figure 4-13: insufficient digits

# 4.1.2.5 Modbus Parameter

The "Modbus Parameters" page let users edit Modbus related parameters for KW applications of EasyPAC. Modbus requires settings of slave ID, TCP and RTU parameters. MyConfig provides sets of default settings in advance. Users can change the settings and press the "Save Settings" button to transmit the settings to EasyPAC.

Next time when users login to MyConfig, the settings set last time or the default values will be shown in the Modbus parameters page. Users can always login to check in this page. This page is shown in the following figure.

|       |         |        |         |        |          |      |        |            |       | E       | EPC-18 | 800 User Ma | inual |
|-------|---------|--------|---------|--------|----------|------|--------|------------|-------|---------|--------|-------------|-------|
| ©∈ My | yConfig | ¥13.83 | 80.0.1  |        |          |      |        |            |       |         |        | ×           | 1     |
| PAC   | Info    | Auto   | Execute | Update | AES Cod  | ie 🕅 | lodbus | Parameter: | About | t MyCor | ufig]  |             |       |
|       | Slav    | e ID:  |         | 1      |          |      |        |            |       |         |        |             |       |
| Г     | TCP P   | arame  | ters —  |        |          |      | 1      |            |       |         |        |             |       |
|       | Port    | :      |         | 502    |          |      |        |            |       |         |        |             |       |
|       | Time    | Out :  |         | 3000   |          |      |        |            |       |         |        |             |       |
|       | -RTU P  | arame  | ters —  |        |          |      | 1      |            |       |         |        |             |       |
|       | Port    | ∛ame : |         | com3   | •        |      |        |            |       |         |        |             |       |
|       | Baudi   | rate : |         | 115200 | •        |      |        |            |       |         |        |             |       |
|       | Data    | Bit:   |         | 8      | 7        |      |        |            |       |         |        |             |       |
|       | Stop    | Bit :  |         | 1      | •        |      |        |            |       |         |        |             |       |
|       | Parit   | ty :   |         | none   | •        |      |        |            |       |         |        |             |       |
|       |         |        |         | Savi   | e Settir | 1gs  |        |            |       |         |        |             |       |
|       | _       | _      | 1       |        |          |      |        |            |       |         | _      |             |       |
| Rec   | cover F | actory |         |        |          |      |        |            |       |         |        | Exit        |       |

Figure 4-14: setting of Modbus parameter dialog

# 4.1.2.6 Recover Factory Default Settings

If users forget the changed password of admin or guest, or the changed settings of the IP, Modbus, etc is not working, a solution is to recover factory settings. The step-by-step recovery from factory settings is as follows:

- 1. Press the recovery button
- **Recover Factory** and then reboot.
- 2. The EPC-1800 would roll back to the default IP address: 192.168.0.100. Now we could connect to it with MyConfig.
- 3. The "PAC info" tab has previous set IP address shown in "Saved IP Address".

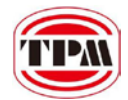

# **5. Project Encryption**

This chapter is intended to give a brief overview of the project encryption for EPC-1800. The following section will give background information that is necessary to fully understand the functions and how to achieve hardware encryption of the system.

# 5.1. Benefits

TPM is a development system provider with EPC-1800 as one of the products. System integrators could adapt EPC-1800 as the base system to develop applications for their customers. However, customers could find the top source vendor which is TPM and perhaps, the worst case, clone the storage in the system and purchase extra systems from TPM directly. In case of customers bypass the original system provider, which would cut down benefits for the system integrators cooperating with TPM, EPC-1800 introduces a method called project encryption. Through project encryption, the system integrators can lockup certain functionalities or set timers to constrain the system running time. Only the authorized products can be working properly. The authorization is hold by the one and only one system integrator. With the project encryption technology, the system integrators cooperating with TPM and TPM will be tightly coupled cooperating relationship instead of vicious competition to make a win-win partnership.

# 5.2. AES Brief Introduction

This standard specifies the Rijndael algorithm, a symmetric block cipher that can process data blocks of 128 bits, using cipher keys with lengths of 128, 192, and 256 bits. Rijndael was designed to handle additional block sizes and key lengths. However they are not adopted in this standard. Throughout the remainder of this standard, the algorithm specified herein will be referred to as "the AES algorithm." The algorithm may be used with the three different key lengths indicated above, and therefore these different "flavors" may be referred to as "AES-128", "AES-192", and "AES-256".

Since the AES encryption/decryption algorithm is not the main function of EPC-1800, the detailed introduction is not introduced in this manual. Please refer to <u>Wikipedia</u> for more information.

# **5.3. Functional Architecture**

Each EPC-1800 equipped an identification chip with unique serial number. The unique serial number plays the role as the content for AES algorithm. We call the unique serial number the hardware id from now on. Another key held by the system integrator is called the SI key, used for encryption/decryption for the AES algorithm to make the registration key. The illustration of the making of the registration is as the following figure.

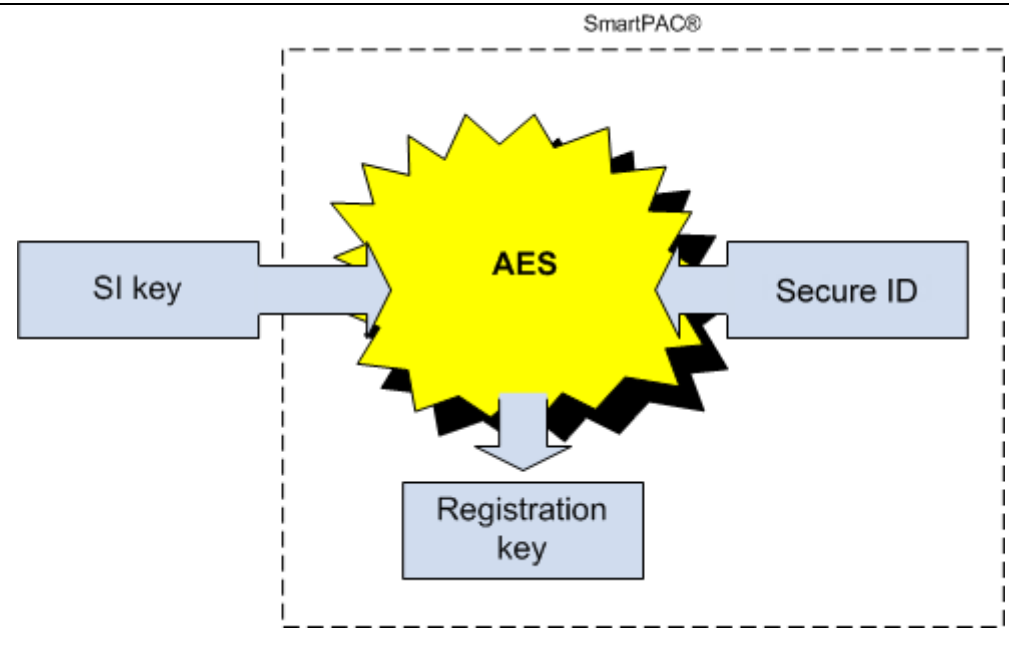

Figure 5-1: generation of the registration key

From the above figure, the hardware id is obtainable within EPC-1800, taken as the content for AES algorithm. The SI key, hard coded by the system integrator, is the key to calculate the output value, the registration key. The registration key is like the activation code to activate the full functionalities of the EPC-1800 and it is not invertible. Even though the whole data including the registration key could be cloned, the end user or the system integrator's customer cannot obtain the SI key. If an end user wants to buy a replacement from other resources instead of the designated system integrator is not doable since the hardware id would be different with the original one. Therefore, the calculated registration key with the original SI key and different hardware id as content would not match so that the specific functionalities could not be working or the system could only run for certain time period.

Once the system integrator gets EPC-1800, a very important thing need to do is to assign a set of SI key with a byte array of length 8 to it. With this SI key, the system integrator could generate the AES key (byte array of length 16) using the provided function application interface \_ezpac\_generate\_aes\_key. This function will be introduced later. The generated AES key should be given to end users as the activation code when the user brings up the system at first time. An EPC-1800 should check the validity and set the corresponding flag in the FRAM right after the system initialization using function \_ezpac\_verify\_aes\_key, \_ezpac\_write\_fram\_byte. Hereafter when the system is brought up, it reads the flag from FRAM. If the read value matches the pre-defined value, the system bypasses the check AES key procedure and operates normally as the system integrator designed. If the values from the designated address in FRAM do not match, the system could only run certain time or some advanced functions are locked. Only with the correct activation code can bring the system up with full functionalities and unlimited running time.

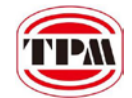

# 6. Software Development Environment

# 6.1. System Requirements

The sections below describe the system and software requirements for developing EPC-1800 applications.

# 6.1.1. Hardware Requirements

- Processor: 1 GHz
- RAM: 256MB
- Available hard disk space: 3GB

# 6.1.2. Software Requirements

- Operating system: Microsoft Windows XP or 7
- SDK: Microsoft Visual Studio 2005
  - Need service pack 1 and .NET compact framework 2.0 service pack 1 installed
- SDK: Microsoft Visual Studio 2008
  - Need service pack 1 installed

If there are connection problems on online debugging, please copy the 5 online debug files from developing PC to EPC-1800 and try again. Once the files are copied to the specified location on EPC-1800, it will be copied to folder \Windows automatically after restart the system.

The location of the online debug files would be located at described below. Windows XP/7 32-bit OS (source): as shown in figure 7-1 C:\Program Files\Common Files\microsoft shared\CoreCon\1.0\Target\wce400\x86\\*.\*.

Windows 7 64 Bit OS (source): as shown in figure 7-1 C:\Program Files (x86)\Common Files\microsoft shared\CoreCon\1.0\Target\wce400\x86\\*.\*.

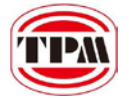

| A 1997             |                                  |                     |                   |
|--------------------|----------------------------------|---------------------|-------------------|
| C:\Program         | a Files\Common Files\microsoft s | hared\CoreCon\1.0\T | farget\wce400\x86 |
| 組合管理 ▼ 加入至媒體       | 體櫃▼ 共用對象▼ 燒錄                     | 新增資料夾               |                   |
| 名稱                 | 修改日期                             | 類型                  | 大小                |
| clientshutdown.exe | 2007/11/7                        | 上午 0 應用程式           | 23 KB             |
| CMAccept.exe       | 2007/11/7                        | 上午0 應用程式            | 25 KB             |
| ConmanClient2.exe  | 2007/11/7                        | 上午0 應用程式            | 62 KB             |
| eDbgTL.dll         | 2007/11/7                        | 上午 0 DLL 檔案         | 52 KB             |
| TcpConnectionA.dll | 2007/11/7                        | 上午 0 DLL 檔案         | 42 KB             |
|                    |                                  |                     |                   |

Figure 6-1: file path for remote debugger files

EPC-1800 (destination):

\USB\Project

Transfer the files from PC to EPC-1800 using FTP software. The destination location of EPC-1800 is \USB\Project. The account to log in FTP service of the EPC-1800 is account: **admin** and password: **admin**.

# 6.2. Online Debugging

Online debugger is a very useful tool when developers are developing their projects. EPC-1800 also provides an online debugger mechanism to help user easily online debug and monitoring variables. There are some preliminaries need to prepare of both developing PC and EPC-1800 before starting the online debugging.

# 6.2.1. Check the Ethernet IP Address of the EPC-1800

Configure the IP address by using MyConfig. In the following instances, 192.168.1.130 is used as example. Please make sure the IP address of EPC-1800 and the SDK machine are in the same network subnet. SmartPAC is the server of the running application and connected with the SDK machine to achieve online debugging. The Sequence to establish a connection to the EPC-1800 will be introduced next.

# 6.2.2. Create a New Project

When create a new EPC-1800 project, please select "Smart Device"  $\rightarrow$  "Windows CE 5.0" as the project type as shown in the follow figure.

| Project types:                                                                                                    | <u>T</u> emplates:                                                                                                    |
|----------------------------------------------------------------------------------------------------|----------------------------------------------------------------------------------------------------|
| <ul> <li>Visual C#</li> <li>Windows</li> <li>Office</li> <li>Smart Device</li> <li>Pocket PC 2003</li> <li>Smartphone 2003</li> <li>Windows CE 5:0</li> <li>Database</li> <li>Starter Kits</li> <li>Test</li> <li>Web</li> </ul> | Visual Studio installed temp         Device Application         Control Library         Empty Project         My Templates         Search Online Templates |

Figure 6-2: select Windows CE 5.0 as the project type

Go to the properties of the project and uncheck the checkbox of "Deploy the latest version of .NET Compact Framework (including Service Packs) as shown below.

| DeviceApplication1 Form1.cs [Design] Start Page |                                                                     |  |  |  |
|-------------------------------------------------|---------------------------------------------------------------------|--|--|--|
|                                                 |                                                                     |  |  |  |
| Application                                     | Configuration: N/A 🔽 Platfor <u>m</u> : N/A 💌                       |  |  |  |
| Build                                           |                                                                     |  |  |  |
| Build Events                                    | Deployment Options                                                  |  |  |  |
|                                                 | Target device:                                                      |  |  |  |
| Debug                                           | EPC-1800                                                            |  |  |  |
| Resources                                       | Output file folder:         %CSIDL_PROGRAM_FILES%DeviceApplication1 |  |  |  |
| Reference Paths                                 |                                                                     |  |  |  |
| Signing                                         | Authenticode Signing                                                |  |  |  |
| Devices                                         | Select Certificate                                                  |  |  |  |
| Code Analysis                                   |                                                                     |  |  |  |
|                                                 |                                                                     |  |  |  |
|                                                 |                                                                     |  |  |  |

Figure 6-3: uncheck the checkbox highlighted

# 6.2.3. Connect to EPC-1800

There are several steps to establish a connection to EPC-1800.

- Open the sample project for EPC-1800.
   Example: C:\TPM\EPC-1800\Samples\VS2005\_VC\Platform\_demo(VC)\ Platform\_demo.sln
- 2. Configure the device option by selecting **Tools**  $\rightarrow$  **Options** in the function menu.

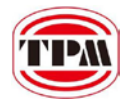

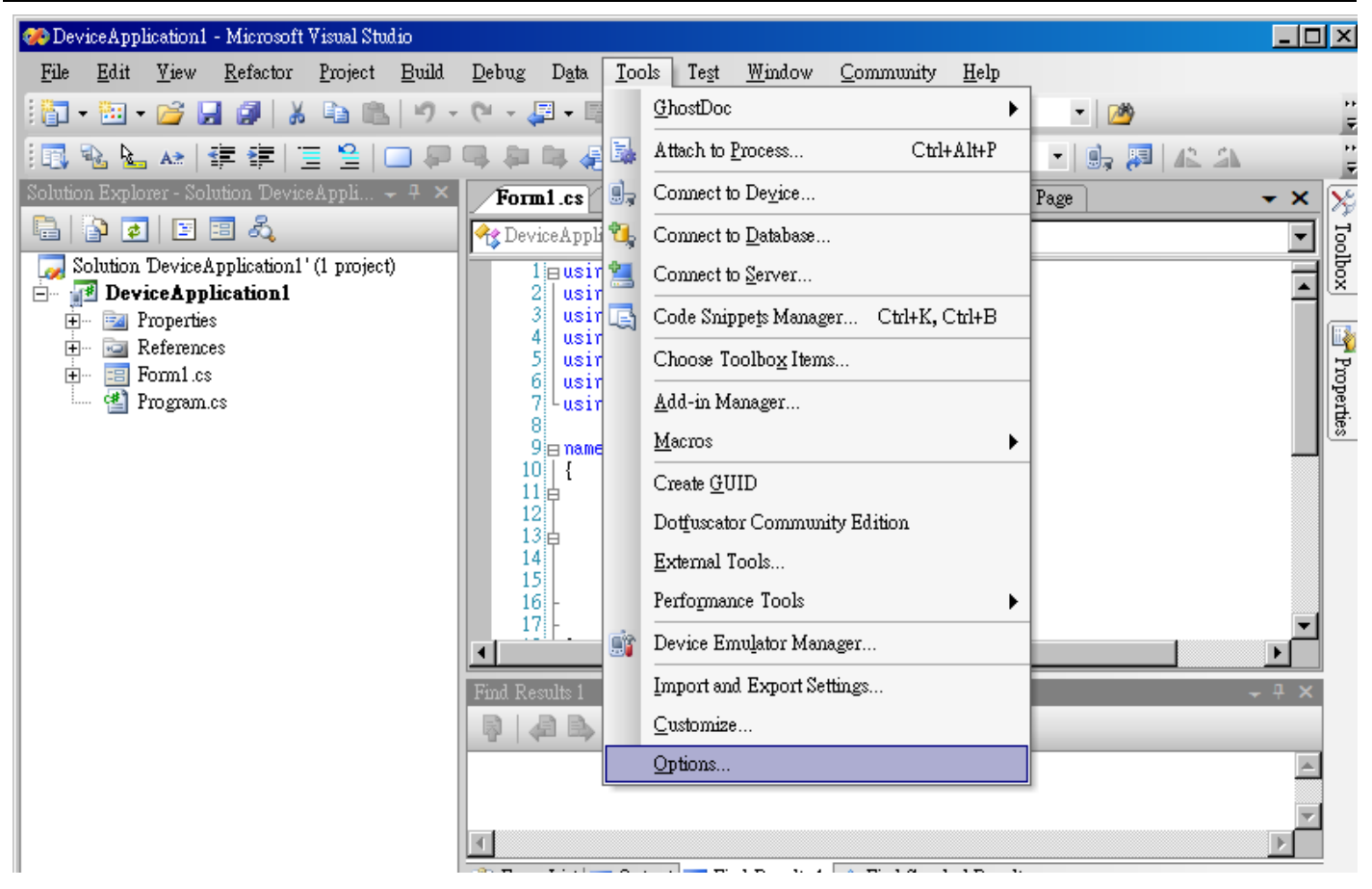

Figure 6-4: tools - options

- Configure the target device IP address
   It is necessary to configure the target IP address before making a connection. This could be done through "Device Tools → Devices" from the option window as the 1<sup>st</sup> step in Figure 6-5.
- 4. Select the target device (EPC-1800 for this example) as marked as the 2<sup>nd</sup> step in Figure 6-5 and hit the "**Properties...**" button as the 3<sup>rd</sup> step.
- 5. The EPC-1800 properties dialog will be popped-up. Click the "**Configure...**" button to configure as the 4<sup>th</sup> step in Figure 6-5.
- 6. Specify the target IP address and click OK button to finish the configuration process as shown as the  $5^{th}$  and  $6^{th}$  step in Figure 6-5.

|                                                                                                    |                                                                      |                                                                                                    |                                                                                                    | E                                                                        | PC-1800 | User Manu       | al  |                              |
|----------------------------------------------------------------------------------------------------|----------------------------------------------------------------------|----------------------------------------------------------------------------------------------------|----------------------------------------------------------------------------------------------------|--------------------------------------------------------------------------|---------|-----------------|-----|------------------------------|
| 🥵 DeviceApplication1 - Mit Op                                                                                                    | tions                                                                |                                                                                                    |                                                                                                    | ?                                                                        | ×       |                 | - 🗆 | ×                            |
| File Edit Yiew Ref                                                                                                    |                                                                      | Show devices for platfo<br>Windows CE 5.0<br>Devices:<br>FPC-1800<br>Windows CE 5.0 Devi<br>Default device:<br>[EPC-1800 | mn:<br>                                                                                                    | <u>S</u> ave As<br><u>R</u> ename<br><u>Delete</u><br><u>P</u> roperties | een 🕫   | •   •2 😁 🐋<br>• | XII | 🔹 🖻 े 🔭 Toolbox 🔤 Properties |
| EPC-1800 Properties Default output locati Application Data Fo Transport: TCP Connect Trans Bootstrapper: ActiveSync Startup I Deject when dev: Ready | on on device:<br>Mer<br>port<br>Provider<br>ice is disconnected<br>( | ? ×       Configure       Configure       OK                                                                             | Configure TCP/IP Transport Use fixed port number: Device IP address Obtain an IP address auto Use specific IP address: 192.168.1.100 | K Cancel                                                                 |         | ?×              |     |                              |

Figure 6-5: step sequence to configure the target device IP address for SDK machine

- 7. Launch the EPC-1800 debugging service using telnet and execute the following programs in order.
  - 1. Clientshutdown.exe
  - 2. ConmandClient2.exe
  - 3. CMAccept.exe

Note the IP address of the EPC-1800 is configured by MyConfig. The three executables are in the in the folder created in previous section, \USB\Project

8. Connect to EPC-1800 with the sequence in the following figure.

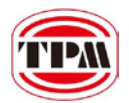

| 🍘 DeviceApplication1 - Microsoft Visual Studio                                                                                                    |                                                            |                     |
|----------------------------------------------------------------------------------------------------|------------------------------------------------------------|---------------------|
| File     Edit     Yiew     Refactor     Project     Build       Image: Image: I                                                                                                    | Debug Data Iools Test Window 3. Select EPC-1800            | pde 💽 🗟 🎘 崖         |
| 🖪 🐁 🏊 🔺   津 津   🗏 😫   💷 🐖                                                                                                    | 🔍 🗣 🚔 🤮 🗬 💂 EPC-1800 🔹 🔹 💽                                 | 🕰 🖾 🔲 Full Screen 👳 |
| Solution Explorer - Solution DeviceAppli + + ×                                                                                                    | Form1.cs DeviceApplication1 Form1.cs [Design] Start Page   | 2. Click to connect |
| Soution DeviceApplication1 (i project)<br>Projection<br>Projection<br>Pr | Americing                                                  | us                  |
|                                                                                                    | Error List 🔄 Output 🛒 Find Results 1 🚒 Find Symbol Results | ×<br>F              |
| Ready                                                                                                    | Ln 1                                                       | Col 1 Ch 1 INS      |

Figure 6-6: sequence to connect to SmartPAC

Also users could select hit the "Close" button to disconnect from EPC-1800 as well.

9. Start debugging as illustrated in the following figure.

Note.

- 1. Press the button indicated as the 1<sup>st</sup> circle to start debugging.
- 2. Users could set breakpoints as show in the  $2^{nd}$  circle.
- 3. The  $3^{rd}$  circle is the watch window. Users can monitor variables in this frame.

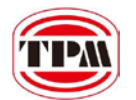

EPC-1800 User Manual

| Platform_demo (Debugging) - Microso                                                                                                    | oft Visual Studio                                                                                                    |                                                                                                    |                                                                                                    |
|----------------------------------------------------------------------------------------------------|----------------------------------------------------------------------------------------------------|----------------------------------------------------------------------------------------------------|----------------------------------------------------------------------------------------------------|
| Eile       Edit       View       Project       Build       Dei         ▶       ■       ■       ■       >       >       ●       ■       ■       ■       ■       ■       ■       ■       ■       ■       ■       ■       ■       ■       ■       ■       ■       ■       ■       ■       ■       ■       ■       ■       ■       ■       ■       ■       ■       ■       ■       ■       ■       ■       ■       ■       ■       ■       ■       ■       ■       ■       ■       ■       ■       ■       ■       ■       ■       ■       ■       ■       ■       ■       ■       ■       ■       ■       ■       ■       ■       ■       ■       ■       ■       ■       ■       ■       ■       ■       ■       ■       ■       ■       ■       ■       ■       ■       ■       ■       ■       ■       ■       ■       ■       ■       ■       ■       ■       ■       ■       ■       ■       ■       ■       ■       ■       ■       ■       ■       ■       ■       ■       ■       ■< | ebug PInvoke.net Iools Window Con                                                                                                    | nmunity <u>H</u> elp<br>                                                                                                    | • ë                                                                                                    |
|                                                                                                    |                                                                                                    | SPC-2000                                                                                                    | - 🖳 🛤 🛃 🚽                                                                                                 |
| Solution Explorer - Solution 'Pl 👻 🕂 🗙                                                                                                    | Platform_demoDlg.cpp                                                                                                    | <b>₹</b> ×                                                                                                    | Toolbox - I ×                                                                                             |
| Solution 'Platform_demo' (1 project)<br>Platform_demo<br>Platform_demo<br>Platform_demo.ico<br>Platform_demo.ico<br>Platform_demo.rc<br>Platform_demo.rc2<br>Platform_demo.cpp<br>Platform_demoDlg.cpp<br>Platform_demoDlg.cpp<br>Platform_lib<br>ReadMe.txt<br>Class View Solution Properties                                                                                                    | <pre>     CPlatform_demoDlg     MAKEINTRESOURCE(IDD_PLATF(     MAKEINTRESOURCE(IDD_PLATF(     MAKEINTRESOURCE(IDD_N)</pre> | <pre>POnBnClickedplatformreadplatfor  POnBnClickedplatformreadplatfor  PORM_DEMO_DIALOG_WIDE) : PORM_DEMO_DIALOG));  Atformreadplatform() Atformreadplatform() Por code: %d"), rc); Por code: %d"), rc); Por code: %d"), rc</pre> | General There are no usable controls in this group. Drag an item onto this text to add it to the toolbox. |
| Vatch 1                                                                                                    | <b>→</b> <sup>‡</sup> <b>→</b>                                                                                                    | Breakpoints                                                                                                    | + ↓ ×                                                                                                    |
| Name         Value                                                                                                    | Type                                                                                                    | New - X S S Co<br>Name<br>Platform_demoDig.cpp, lin                                                                                                    | lumns →<br>Condition Hit Count<br>le 97 (no condition) break alw                                          |
| Ready                                                                                                    | Real And Court T Hall Lung Mesonis T                                                                                                    | Ln 100 Col 12 Ch                                                                                                    | 19 INS                                                                                                    |
|                                                                                                    |                                                                                                    |                                                                                                    | 111                                                                                                    |

Figure 6-7: the debugging window

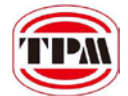

# 7. Function Reference

# 7.1. Hardware Initialization

The program starts with initialization of the EPC-1800 hardware. If the system needs to use the Motionnet functions, it is necessary to link the library by calling \_ezpac\_link\_mnet(). After linking the library, users also need to do a reset and start the Ring by calling \_mnet\_reset\_ring(ring\_number) and \_mnet\_start\_ring(ring\_number) correspondingly.

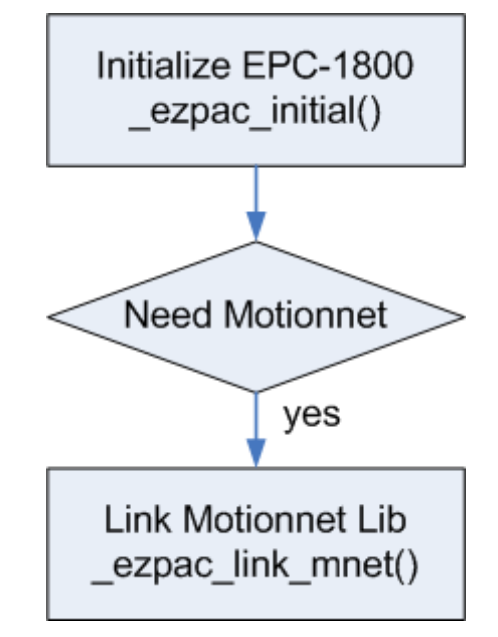

Figure 7-1: hardware initialization interface

# 7.2. Library Initialization

Motionnet library can be initialized by hardware device driver library call. With the Linkage between hardware and function library, user can use different types of communication masters by the same software interface.

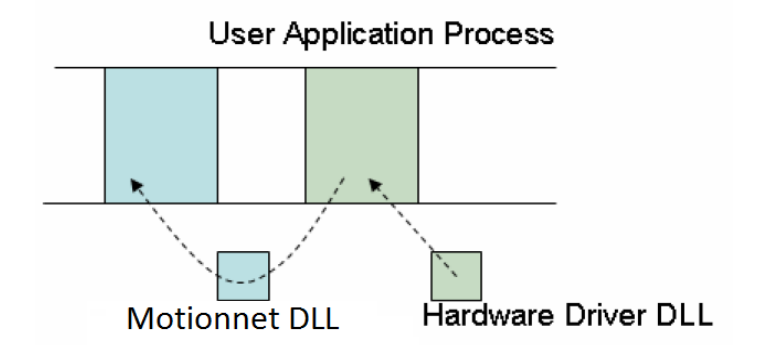

Figure 7-2: library relationship

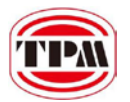

# 7.3. Motionnet Master

The operation of Motionnet extension is divided into the following 2 groups. One is the Motionnet master device, the other is the slave device.

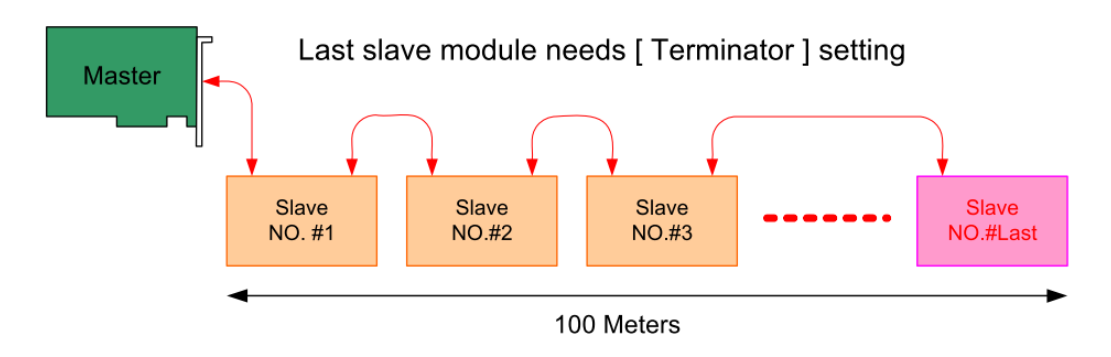

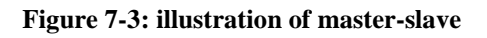

# 7.4. Data Definition

| Name    | Description                  | Range                                           |  |
|---------|------------------------------|-------------------------------------------------|--|
| U8      | 8-bit ASCII character        | 0 to 255                                        |  |
| I16     | 16-bit signed integer        | -32768 to 32767                                 |  |
| U16     | 16-bit unsigned integer      | 0 to 65535                                      |  |
| I32     | 32-bit signed long integer   | -2147483648 to 2147483647                       |  |
| U32     | 32-bit unsigned long integer | 0 to 4294967295                                 |  |
| E22     | 32-bit single-precision      | 2 402822E28 to 2 402822E28                      |  |
| F32     | floating-point               | -5.402823E58 to 5.402825E58                     |  |
| F64     | 64-bit double-precision      | 1 707692124962215E209 to 1 707692124962215E2    |  |
|         | floating-point               | -1.797085154802515E508 t0 1.797085154802515E509 |  |
| Boolean | Boolean logic value          | TRUE, FALSE                                     |  |

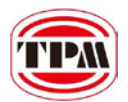

# 7.5. Platform Functions

# 7.5.1. Platform Information Functions

| Function name               | Description                                                               |
|-----------------------------|---------------------------------------------------------------------------|
| _ezpac_initial              | Initialize EPC-1800 platform.                                             |
| _ezpac_get_device_type      | Retrieve the type of the platform. It will return EPC-1800 for this case. |
| _ezpac_beep                 | Set the buzzer on for specified time.                                     |
| _ezpac_beep_start           | Turn on or off the buzzer.                                                |
| _ezpac_read_rotary_switch_1 | Read the number of the rotary switch.                                     |

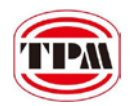

# 7.5.1.1 \_ezpac\_initial

# Description:

Initialize EPC-1800 platform

# Syntax:

I16 \_ezpac\_initial()

# Argument:

None

| PLATFORM_NoError | The API is successfully returned.                   |
|------------------|-----------------------------------------------------|
| Others           | Please refer to the error code table at Appendix A. |

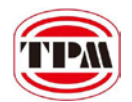

# 7.5.1.2 \_ezpac\_get\_device\_type

# Description:

Retrieve the type of the platform. It will return EPC-1800 for this case.

## Syntax:

I16 \_ezpac\_get\_device\_type(U8\* Type)

### Argument:

|--|

| PLATFORM_NoError | The API is successfully returned.                   |
|------------------|-----------------------------------------------------|
| Others           | Please refer to the error code table at Appendix A. |

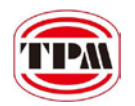

# 7.5.1.3 \_ezpac\_beep

# Description:

Set the buzzer on for specified time.

# Syntax:

I16 \_ezpac\_beep (U32 Duration)

## Argument:

| [output] U32 Duration Duration that the buzzer is set to on. |
|--------------------------------------------------------------|
|--------------------------------------------------------------|

| PLATFORM_NoError | The API is successfully returned.                   |
|------------------|-----------------------------------------------------|
| Others           | Please refer to the error code table at Appendix A. |

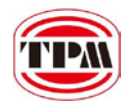

# 7.5.1.4 \_ezpac\_beep\_start

# Description:

Turn on or off the buzzer.

## Syntax:

I16 \_ezpac\_beep\_start (U8 OnOff)

## Argument:

| -        |          |                              |
|----------|----------|------------------------------|
| [output] | U8 OnOff | Set on or off of the buzzer. |
|          |          |                              |

| PLATFORM_NoError | The API is successfully returned.                   |
|------------------|-----------------------------------------------------|
| Others           | Please refer to the error code table at Appendix A. |

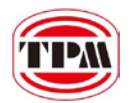

# 7.5.1.5 \_ezpac\_read\_rotary\_switch\_1

# Description:

Read the number of the rotary switch.

# Syntax:

I16 \_ezpac\_read\_rotary\_switch\_1 (U8 \*Val)

## Argument:

| [input] U8 *Val The number of the rotary switch. |
|--------------------------------------------------|
|--------------------------------------------------|

| PLATFORM_NoError | The API is successfully returned.                   |
|------------------|-----------------------------------------------------|
| Others           | Please refer to the error code table at Appendix A. |

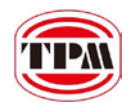

# 7.5.2. Platform I/O Functions

| Function name   | Description             |
|-----------------|-------------------------|
| _ezpac_get_led0 | Get the status of LED 1 |
| _ezpac_set_led0 | Set the status of LED 1 |
| _ezpac_get_led3 | Get the status of LED 2 |
| _ezpac_set_led3 | Set the status of LED 2 |
| _ezpac_read_lio | Read local DI           |

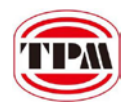

# 7.5.2.1 \_ezpac\_get\_led0

# Description:

Get the status of LED 1

## Syntax:

I16 \_ezpac\_get\_led0 (U8\* OnOff)

### Argument:

| [input] 08 * OnOff Return the status of LED 1. | [input] U8 *On | Off Return the status of | f LED 1. |
|------------------------------------------------|----------------|--------------------------|----------|
|------------------------------------------------|----------------|--------------------------|----------|

| PLATFORM_NoError | The API is successfully returned.                   |
|------------------|-----------------------------------------------------|
| Others           | Please refer to the error code table at Appendix A. |

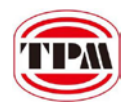

# 7.5.2.2 \_ezpac\_set\_led0

# Description:

Set the status of LED 1

## Syntax:

I16 \_ezpac\_set\_led0 (U8 OnOff)

## Argument:

| [Output] U8 Data Set the value of LED 1. | -        |         |                         |
|------------------------------------------|----------|---------|-------------------------|
|                                          | [Output] | U8 Data | Set the value of LED 1. |

| PLATFORM_NoError | The API is successfully returned.                   |
|------------------|-----------------------------------------------------|
| Others           | Please refer to the error code table at Appendix A. |

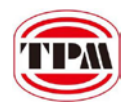

# 7.5.2.3 \_ezpac\_get\_led3

# Description:

Get the status of LED 2

# Syntax:

I16 \_ezpac\_get\_led3 (U8\* OnOff)

### Argument:

|--|

| PLATFORM_NoError | The API is successfully returned.                   |
|------------------|-----------------------------------------------------|
| Others           | Please refer to the error code table at Appendix A. |

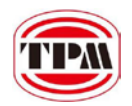

# 7.5.2.4 \_ezpac\_set\_led3

# Description:

Set the status of LED  $\ensuremath{2}$ 

## Syntax:

I16 \_ezpac\_set\_led3 (U8 OnOff)

## Argument:

| -        |         |                         |
|----------|---------|-------------------------|
| [output] | U8 Data | Set the value of LED 2. |
|          |         |                         |

| PLATFORM_NoError | The API is successfully returned.                   |
|------------------|-----------------------------------------------------|
| Others           | Please refer to the error code table at Appendix A. |

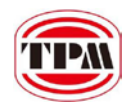

# 7.5.2.5 \_ezpac\_read\_lio

# Description:

Read local DI.

## Syntax:

I16 \_ezpac\_read\_lio (U8\* Val)

### Argument:

| [input] | U8* Val | Return the status of local DI |
|---------|---------|-------------------------------|
| [input] | U8* Val | Return the status of local DI |

| PLATFORM_NoError | The API is successfully returned.                   |
|------------------|-----------------------------------------------------|
| Others           | Please refer to the error code table at Appendix A. |

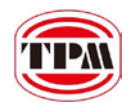

# 7.5.3. Motionnet Related Functions

| Function name             | Description                                |
|---------------------------|--------------------------------------------|
| _ezpac_link_mnet          | Activate the Motionnet master.             |
| _ezpac_get_mnet_baud_rate | Get the baud rate of the Motionnet master. |
| _ezpac_set_mnet_baud_rate | Set the baud rate of the Motionnet master. |

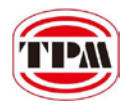

# 7.5.3.1 \_ezpac\_link\_mnet

# Description:

Activate the Motionnet master.

# Syntax:

I16 \_ezpac\_link\_mnet ()

# Argument:

None

| PLATFORM_NoError | The API is successfully returned.                   |
|------------------|-----------------------------------------------------|
| Others           | Please refer to the error code table at Appendix A. |

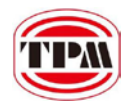

## 7.5.3.2 \_ezpac\_get\_mnet\_baud\_rate

# Description:

Get the baud rate of the Motionnet master.

## Syntax:

I16 \_ezpac\_get\_mnet\_baud\_rate (U16 RingNo, U8\* BaudRate)

## Argument:

| [output] | U16 RingNo   | Specify the ring number of the master. In EPC-1800, it is 0. |
|----------|--------------|--------------------------------------------------------------|
| [input]  | U8* BaudRate | The current baud rate.                                       |

| PLATFORM_NoError | The API is successfully returned.                   |
|------------------|-----------------------------------------------------|
| Others           | Please refer to the error code table at Appendix A. |

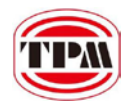

## 7.5.3.3 \_ezpac\_set\_mnet\_baud\_rate

# Description:

Set the baud rate of the Motionnet master.

## Syntax:

I16 \_ezpac\_set\_mnet\_baud\_rate (U16 RingNo, U8 BaudRate)

## Argument:

| [output] | U16 RingNo   | Specify the ring number of the master. In EPC-1800, it is 0. |
|----------|--------------|--------------------------------------------------------------|
| [output] | U8* BaudRate | The baud rate to be set.                                     |

| PLATFORM_NoError | The API is successfully returned.                   |
|------------------|-----------------------------------------------------|
| Others           | Please refer to the error code table at Appendix A. |

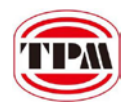

# 7.5.4. Platform AES Functions

| Function name           | Description                                              |
|-------------------------|----------------------------------------------------------|
| _ezpac_get_secure_id    | Get the SECURE_ID of the system in 8 bytes array format. |
| _ezpac_generate_aes_key | Generate the AES_KEY with SI_KEY and SECURE_ID.          |
| _ezpac_verify_aes_key   | Check the validity of the generated AES_KEY.             |

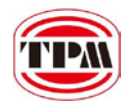

# 7.5.4.1 \_spc2\_get\_secure\_id

# Description:

Get the SECURE\_ID of the system in 8 bytes array format.

# Syntax:

I16 \_ezpac\_get\_secure\_id (U8 SecureID[8])

## Argument:

|         |                | Pointer to an 8-byte array indicating the Secure ID. If SecureId is |
|---------|----------------|---------------------------------------------------------------------|
| [input] | U8 SecureID[8] | not null, the data read from security ASIC will be used to          |
|         |                | generate AES_KEY.                                                   |

| PLATFORM_NoError | The API is successfully returned.                   |
|------------------|-----------------------------------------------------|
| Others           | Please refer to the error code table at Appendix A. |

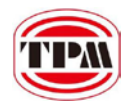

# 7.5.4.2 \_ezpac\_generate\_aes\_key

## Description:

Generate the AES\_KEY with SI\_KEY and SECURE\_ID.

## Syntax:

I16 \_ezpac\_generate\_aes\_key (U8 SI\_Key[16], U8 SecureID[8], U8 AES\_Key[16])

Argument:

| [output] | U8 SI_KEY[16]  | Pointer to a 16-element byte-array indicating SI key. Every<br>element is an integer ranged from 0 to 9 |
|----------|----------------|----------------------------------------------------------------------------------------------------|
| [output] | U8 SecureId[8] | Input the 8-byte array indicating the Secure ID.                                                        |
| [input]  | U8 AES_KEY[16] | The generated AES_KEY in 16-byte array format.                                                          |

| PLATFORM_NoError | The API is successfully returned.                   |
|------------------|-----------------------------------------------------|
| Others           | Please refer to the error code table at Appendix A. |

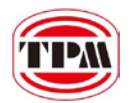

# 7.5.4.3 \_ezpac\_verify\_aes\_key

# Description:

Check the validity of the generated AES\_KEY.

# Syntax:

I16 \_ezpac\_verify\_aes\_key (U8 SI\_Key[16], U8 AES\_Key[16], U8\* Validity)

## Argument:

| [output] | U8 SI_KEY[16]  | Pointer to a 16-element byte-array indicating SI key. Every element is an integer ranged from 0 to 9. |
|----------|----------------|----------------------------------------------------------------------------------------------------|
| [output] | U8 AES_KEY[16] | Input the 16-byte array indicating the AES_KEY.                                                       |
| [input]  | U8 *Validity   | The result of the checking. 0: invalid , 1: valid                                                     |

| PLATFORM_NoError | The API is successfully returned.                   |
|------------------|-----------------------------------------------------|
| Others           | Please refer to the error code table at Appendix A. |

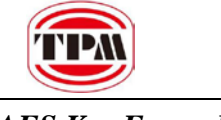

AES Key Example:

U8 SID[8]; U8 SIK[16] = {1,2,3,4,5,6,7,8,9,0,1,2,3,4,5,6}; // every element is an integer ranged from 0 to 9 U8 AesKey[16]; U8 Validity;

// Generate AES Key
\_ezpac\_initial();
\_ezpac\_get\_secure\_id(SID);
\_ezpac\_generate\_aes\_key(SIK, SID, AesKey);

// Check AES Key

\_ezpac\_verify\_aes\_key(SIK, AesKey, ref Validity);

Secure ID Array

| 09  | e8  | 1b  | f6  | 05  | 00  | 00  | 05  |
|-----|-----|-----|-----|-----|-----|-----|-----|
| [7] | [6] | [5] | [4] | [3] | [2] | [1] | [0] |

### SI Key Array

| 1    | 2    | 3    | 4    | 5    | 6    | 7   | 8   | 9   | 0   | 1   | 2   | 3   | 4   | 5   | 6   |
|------|------|------|------|------|------|-----|-----|-----|-----|-----|-----|-----|-----|-----|-----|
| [15] | [14] | [13] | [12] | [11] | [10] | [9] | [8] | [7] | [6] | [5] | [4] | [3] | [2] | [1] | [0] |

AES Key Array

| 9507     | f73e     | 8bb9     | 5a78   | d4a7   | 48dc   | bb4a   | 537b   |
|----------|----------|----------|--------|--------|--------|--------|--------|
| [15][14] | [13][12] | [11][10] | [9][8] | [7][6] | [5][4] | [3][2] | [1][0] |

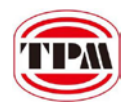

# 7.5.5. Platform Retain Functions

| Function name           | Description                                       |
|-------------------------|---------------------------------------------------|
| _ezpac_read_fram_byte   | Read a byte data from a retainable memory.        |
| _ezpac_read_fram_word   | Read a word data from a retainable memory.        |
| _ezpac_read_fram_dword  | Read a double word data from a retainable memory. |
| _ezpac_write_fram_byte  | Write a byte data to a retainable memory.         |
| _ezpac_write_fram_word  | Write a word data to a retainable memory.         |
| _ezpac_write_fram_dword | Write a double word data to a retainable memory.  |

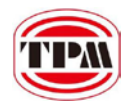

# 7.5.5.1 \_ezpac\_read\_fram\_byte

# Description:

Read a byte data from a retainable memory.

# Syntax:

I16 \_ezpac\_read\_fram\_byte (U16 Offset, U8\* Val)

## Argument:

| [output] | U16 Offset | Specify the offset the retainable memory.  |
|----------|------------|--------------------------------------------|
| [input]  | U8* Val    | Return the value of the retainable memory. |

| PLATFORM_NoError | The API is successfully returned.                   |
|------------------|-----------------------------------------------------|
| Others           | Please refer to the error code table at Appendix A. |

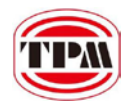

# 7.5.5.2 \_ezpac\_read\_fram\_word

# Description:

Read a word data from a retainable memory.

# Syntax:

I16 \_ezpac\_read\_fram\_word (U16 Offset, U16\* Val)

## Argument:

| [output] | U16 Offset | Specify the offset the retainable memory.  |
|----------|------------|--------------------------------------------|
| [input]  | U16* Val   | Return the value of the retainable memory. |

| PLATFORM_NoError | The API is successfully returned.                   |
|------------------|-----------------------------------------------------|
| Others           | Please refer to the error code table at Appendix A. |

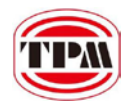

# 7.5.5.3 \_ezpac\_read\_fram\_dword

# Description:

Read a double word data from a retainable memory.

## Syntax:

I16 \_ezpac\_read\_fram\_dword (U16 Offset, U32\* Val)

## Argument:

| [output] | U16 Offset | Specify the offset the retainable memory.  |
|----------|------------|--------------------------------------------|
| [input]  | U32* Val   | Return the value of the retainable memory. |

| PLATFORM_NoError | The API is successfully returned.                   |
|------------------|-----------------------------------------------------|
| Others           | Please refer to the error code table at Appendix A. |

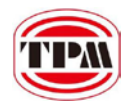

# 7.5.5.4 \_ezpac\_write\_fram\_byte

# Description:

Write a byte data to a retainable memory.

# Syntax:

I16 \_ezpac\_write\_fram\_byte (U16 Offset, U8 Val)

## Argument:

| [output] | U16 Offset | Specify the offset the retainable memory. |
|----------|------------|-------------------------------------------|
| [output] | U8 Val     | Set the value of the retainable memory.   |

| PLATFORM_NoError | The API is successfully returned.                   |
|------------------|-----------------------------------------------------|
| Others           | Please refer to the error code table at Appendix A. |

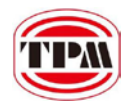

# 7.5.5.5 \_ezpac\_write\_fram\_word

# Description:

Write a word data to a retainable memory.

# Syntax:

I16 \_ezpac\_write\_fram\_word (U16 Offset, U16 Val)

## Argument:

| [output] | U16 Offset | Specify the offset the retainable memory. |
|----------|------------|-------------------------------------------|
| [output] | U16 Val    | Set the value of the retainable memory.   |

| PLATFORM_NoError | The API is successfully returned.                   |
|------------------|-----------------------------------------------------|
| Others           | Please refer to the error code table at Appendix A. |

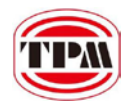

# 7.5.5.6 \_ezpac\_write\_fram\_dword

# Description:

Write a double word data to a retainable memory.

# Syntax:

I16 \_ezpac\_write\_fram\_dword (U16 Offset, U32 Val)

## Argument:

| [output] | U16 Offset | Specify the offset the retainable memory. |
|----------|------------|-------------------------------------------|
| [output] | U32 Val    | Set the value of the retainable memory.   |

| PLATFORM_NoError | The API is successfully returned.                   |
|------------------|-----------------------------------------------------|
| Others           | Please refer to the error code table at Appendix A. |

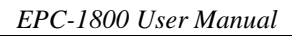

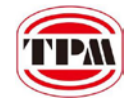

# 8. Appendix A

# 8.1. The Platform Error Code List Table

| PLATFORM_NoError                       | 0     |
|----------------------------------------|-------|
| PLATFORM_NotReady_Error                | -9000 |
| PLATFORM_CheckDeviceNotMatch_Error     | -9001 |
| PLATFORM_Unknown_Error                 | -9005 |
| PLATFORM_DeviceUnknown_Error           | -9006 |
| PLATFORM_Version_Error                 | -9010 |
| PLATFORM_Open_File_Error               | -9011 |
| PLATFORM_Write_File_Error              | -9012 |
| PLATFORM_Read_File_Error               | -9013 |
| PLATFORM_Out_Of_Range_Error            | -9020 |
| PLATFORM_InvalidParameter_Error        | -9021 |
| PLATFORM_GetSecureIdFailed_Error       | -9022 |
| PLATFORM_GenAesKeyFailed_Error         | -9023 |
| PLATFORM_InformationType_Unknown_Error | -9030 |
| PLATFORM_Debug_Infomation_0            | -9040 |
| PLATFORM_Debug_Infomation_1            | -9041 |
| PLATFORM_Debug_Infomation_2            | -9042 |
| PLATFORM_Debug_Infomation_3            | -9043 |
| PLATFORM_NotSucceed_Error              | -9090 |

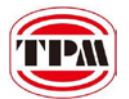

# 8.2. The Motion Error Code List Table

| ERR_NoError                 | 0      |
|-----------------------------|--------|
| ERR_BoardNotInitYet         | -14001 |
| ERR_BoardInitializedAlready | -14002 |
| ERR_InvalidBoardNumber      | -14003 |
| ERR_InvalidAxisNumber       | -14004 |
| ERR_InvalidParameter1       | -14011 |
| ERR_InvalidParameter2       | -14012 |
| ERR_InvalidParameter3       | -14013 |
| ERR_InvalidParameter4       | -14014 |
| ERR_InvalidParameter5       | -14015 |
| ERR_InvalidParameter6       | -14016 |
| ERR_InvalidParameter7       | -14017 |
| ERR_InvalidParameter8       | -14018 |
| ERR_InvalidParameter9       | -14019 |
| ERR_InvalidParameter10      | -14020 |
| ERR_InvalidParameter11      | -14021 |
| ERR_InvalidParameter12      | -14022 |
| ERR_SlowDownPointError      | -14031 |
| ERR_Err3PointsInput         | -14032 |
| ERR_GetCenterFailed         | -14033 |
| ERR_CompareBufferFull       | -14034 |
| ERR_AxisNotStoppedYet       | -14035 |